- Log into OnBoard on a browser using link <u>https://learn.its-training.com</u>
- Select 'Qualifications' from Reports tile

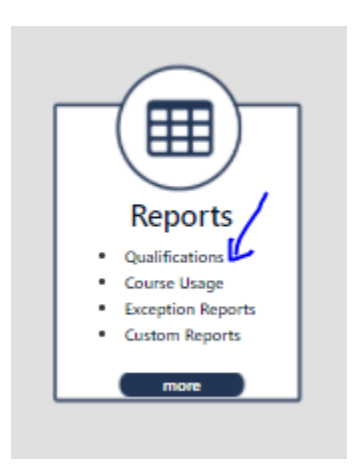

## • Select 'Detailed Module Report' on the Qualifications page for reports

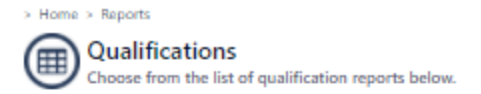

## By Module

## > Qualified Module Report

Shows modules for which users are 'qualified'. A module may contain any number of Tasks. To be Qualified in a module, a user must pass the written knowledge portion (paper or online) as well as the field evaluation (skill and ability) for ALL required tasks in this module. This report may contain records from any or all of these areas.

## Detailed Module Report

Shows an expanded view of the **modules** which users have attempted. A module may contain any number of Tasks. To be Qualified in a module, a user must pass the written knowledge portion (paper or online) as well as the field evaluation (skill and ability) for ALL required tasks in this module. This report may contain records from any or all of these areas. Use the filters on the report to select the required user and OQ, then hit
 GO. Click on the pdf icon to open the Welder Performance Record form.

| > Home > Reports ><br>Detaile<br>Shows an e<br>contain rec | Cualifications California Control California Control California Contro |
|------------------------------------------------------------|----------------------------------------------------------------------------------------------------|
| Options: Hide Al                                           | Records Hide All Skills Edit Record Reset Assignment More options                                                                                                    |
| Proctored by:                                              | ALL Change                                                                                                    |
| Evaluated by:                                              | ALL Change                                                                                                    |
| Supervisor:                                                | ALL Change                                                                                                    |
| Role:                                                      | ALL Change                                                                                                    |
| User:                                                      | Subort, PGAL Doma (QUP) (13652)                                                                                                    |
| Course:                                                    | ALL Change                                                                                                    |
| Task:                                                      | Oq:3109 - Oq:3109 SALW 60 PSG and Less Welding         Oq:3100 - Oq:3100 API MQ Cellulose Bett         Oq:3101 - Oq:3101 ISW 12' Server (SG)         Classe                                                                                                    |
|                                                            | 0q.3322 - 0q.3322 iW 12' Seeve & 8 Bisnach (66)                                                                                                    |
| Department:                                                | ALL <u>Charge</u>                                                                                                    |
| Cost Center:                                               | ALL Charge                                                                                                    |
| Work Location:                                             | ALL Change                                                                                                    |
| Series:                                                    | ALL Change                                                                                                    |
| Date Taken:                                                | Start Date To End Date                                                                                                    |
| Date Expires:                                              | Start Date To End Date                                                                                                    |
| Qualification                                              | All 🗸                                                                                                    |
| Show Training:                                             |                                                                                                    |
|                                                            | Go                                                                                                    |
| L                                                          |                                                                                                    |
| Student1, PG&E De                                          | mo (QQ)P [13852]                                                                                                    |
| Edit Task C                                                | ode - Task Status Date Talen Qualification Date Bypins Proctor/Roduator Affdonit Attempt Solil Mathod Media la Qualified                                                                                                    |
| OQ-31                                                      | 110 OQ-3010 SMAW 60 PSIG and Less Welding Passed 01/13/2022 03/02/2022 03/02/2022 Evaluator1, PGE Demo Online 🞯 Yes                                                                                                    |
| 30-10                                                      | PERFORMANCE - 30-10 SMAW 60 PSIG and Less Destruct         Passed         03/02/2022         Evaluator 1, PGE Demo         T         1         POJ                                                                                                    |
| 30-<br>10WP                                                | R PERFORMANCE - SIAW 60 PSG and Lets Visual (WPR) Patted 02/28/2022 Estalutor/1.PGE Demo 🕎 🔽 POJ                                                                                                    |
| PGE-V<br>OQ-23                                             | VR/TEN - PO&E EXAM 22-15 General Arc Welding         Passed         01/01/2022         Evaluator 1, PGE Demo         1         WE                                                                                                    |
|                                                            |                                                                                                    |

• Welder Performance Record form will open as a pdf document in acrobat reader. You can save and distribute the document.

| Task<br>Do 10/WR3: PERFORMANCE - SMAW 60 PSIG and Less Visual (WPR)     Date Performed<br>2/28/2022 4-03:25 PM PST       Student<br>PGLE Demo Student1 (QQVP)     PGL Demo Evaluator 1<br>(ZVYQ)       Status<br>Pased     Method<br>POJ       Location<br>5553 Thayer Ln, San Ramon, California 94552 (37.74316406*, -121.88735356*)     Duration (h1:mm:ss)<br>00:03:26       Incertifies<br>Status Procedures<br>Status Procedures<br>Status Procedures<br>Status Procedure Comments     Duration (b1:mm:ss)<br>00:03:26       Incertifies<br>Status Procedures<br>Status Procedure Comments     Duration (b1:mm:ss)<br>00:03:26       Welder Performance Record for 60 psig and Less     Status Procedure<br>Status Procedure Comments       Welder Performance Record for 60 psig and Less     Status Procedure<br>Status Procedure Comments       Welder Performance Record for 60 psig and Less     Status Procedure<br>Status Procedure Comments       West Test Type<br>Result Test Type<br>Result Test Type     Acceptable @<br>Emode @<br>Emode                       | UARL |
|----------------------------------------------------------------------------------------------------|------|
| Student<br>PGE Demo Student1 (QQVP)     Valuator<br>PGE Demo Student1 (QVYX)       PGE Demo Student1 (QQVP)     Method<br>PGJ       Paracel     Method<br>PGJ       Studies     Method<br>PGJ       Location<br>Substrate     Duration (hh:mm:ss)<br>00:03:26       Studies     Duration (hh:mm:ss)<br>00:03:26       Tope     Method<br>PGJ       Welder Performance Record for 60 psign and Less       Visal Inspection     Studies of e<br>Studies of e<br>Stu |      |
| States     Method<br>Pol       Description     00:00:26         State Construction (hit manuss)<br>00:00:26         Toocedures       state factory (Mex/Mex)         Welder Performance Record for 60 psign and Less         Meshod         Meshod         Meshod       Type         Must Inspection         Butt Test Type         Bett Top         Bett Type         Butt Test Type         Bett Type         Butt Test Type                                                                                                    |      |
| Location<br>553 Thayer Ln, San Ramon, California 94582 (37.74316406*, -121.88735356*)     Duration (hh:mm:ss)<br>00:03:26       rocedures<br>tractificatory (Ver/No)     00:03:26       Instruction (Ver/No)     Instruction (Ver/No)       Instruction (Ver/No)     Instruction (Ver/No)       Instruction (Ver/No)     Instruction (Ve                                                                                                    |      |
| Trace dures         ttds://statum/04/95ps.claudfront.net/connect-forms/ga/opge/upge/upge/upge/upge/upge/upge/upge/u                                                                                                    |      |
| X2E5     10:5-G     0       Electrode     EXXID     0       Type     Ext/TimrdvSleeve     0       Visual Inspection       Butt Test Type       Result     Acceptable       Remarks                                                                                                    |      |
| Electode DOXIO  Type DOXIO Type ButtyBrandtySieeve                                                                                                    |      |
| Visual Inspection Butt Test Type Result Acceptable  Remarks Branch Test Type                                                                                                    |      |
| Butt Test Type Perult Acceptable   Remarks Branch Tett Type                                                                                                    |      |
| Result Acceptable • Remarks                                                                                                    |      |
| Remarks Reach Test Type                                                                                                    |      |
| Rranch Text Type                                                                                                    |      |
|                                                                                                    |      |
| Result Acceptable                                                                                                    |      |